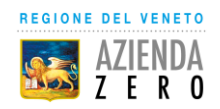

## GUIDA ALL'ACCESSO DEL PORTALE OPERATORE DEL PROGETTO REGIONALE PER MIGLIORARE L'ADERENZA TERAPEUTICA NEI PAZIENTI AFFETTI DA PATOLOGIA CRONICA

Per accedere al portale digitale nel proprio browser l'indirizzo:

https://salute.regione.veneto.it/web/guest/aree-tematiche

## Selezionare l'Area Tematica "Fascicolo Sanitario Elettronico Regionale"

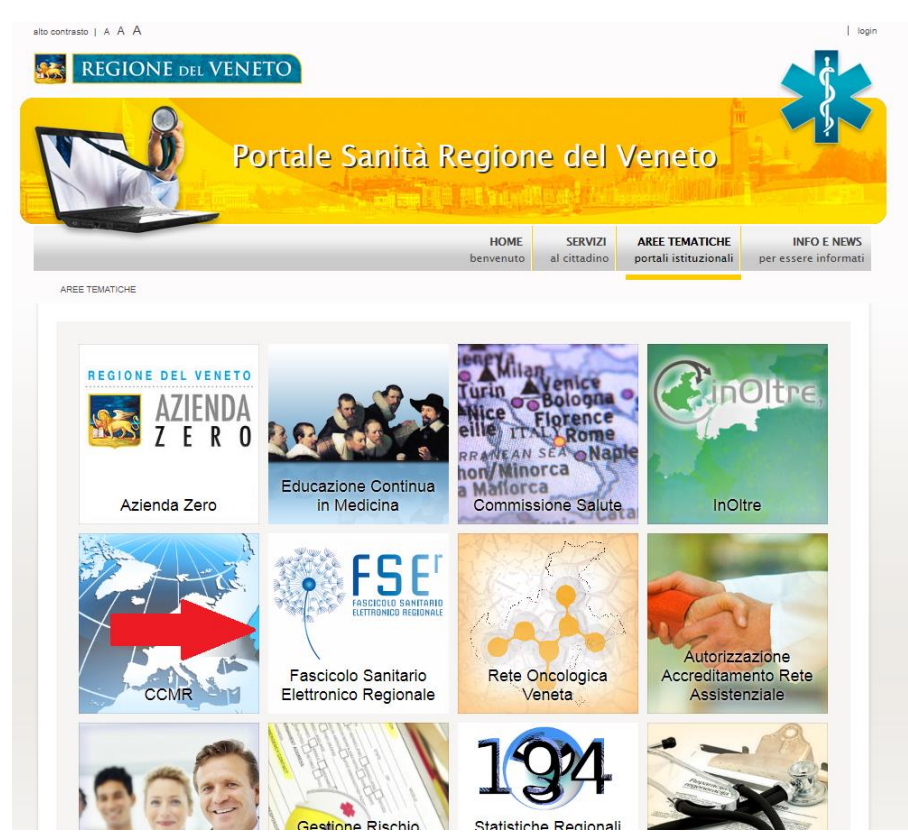

Entrare nella sezione FARMACIE

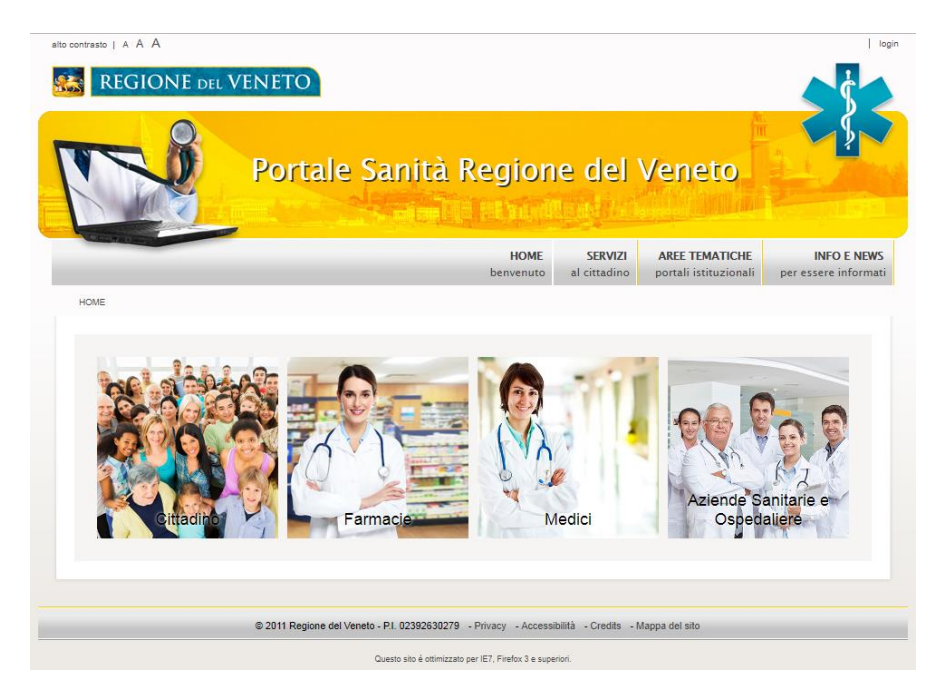

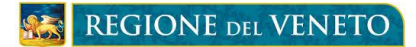

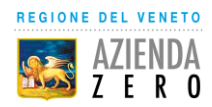

Selezionare nella spalla sinistra sotto Farmacia dei Servizi / Miglioramento dell'Aderenza Terapeutica la voce Accedi al Portale Operatore

| ntrasto   A A A                                                    | login                                                                                                    |
|--------------------------------------------------------------------|----------------------------------------------------------------------------------------------------|
| REGIONE DEL VE                                                     | NETO                                                                                                    |
|                                                                    | Portale Sanità Regione del Veneto                                                                                                    |
|                                                                    | HOME SERVIZI AREE TEMATICHE INFO E NEWS<br>benvenuto al cittadino portali istituzionali per essere informati                                                                                                    |
| DME » FARMACIE » FARMACIA DEI SERV                                 | NZI » MIGLIORAMENTO DELL'ADERENZA TERAPEUTICA                                                                                                    |
| Fascicolo Sanitario<br>Elettronico regionale                       | V PROGETTO REGIONALE PER MIGLIORARE L'ADERENZA TERAPEUTICA NEI PAZIENTI AFFETTI DA PATOLOGIA CRONICA                                                                                                    |
| ECO Farmacia                                                       | La Regione del Veneto, con DGR n. 279 del 14 marzo 2017 avente come oggetto: "Aggiornamento dei prezzi                                                                                                    |
| legistro Farmacia                                                  | di rimborso dei dispositivi per l'autocontrollo e l'autogestione del diabete dal 1 aprile 2017. Sperimentazione<br>attività inerenti la Farmacia dei Servizi", nel ridefinire i prezzi di rimborso dei dispositivi per l'autocontrollo e                                                                                                    |
| ome fare                                                           | l'autogestione del diabete, ha stabilito di finanziare un progetto regionale nell'ambito della Farmacia dei<br>Servizi, volto a migliorare l'aderenza alle terapie croniche.                                                                                                    |
| p Farmacia km zero<br>Informativa App<br>Farmacia km zero          | Il progetto, ideato dall'Unità di HTA e approvato da una Commissione Regionale appositamente costituita, ha<br>come obiettivo il miglioramento dell'aderenza alle terapie nei pazienti affetti da diabete e BPCO, riducendo<br>anche lo switch tra prodotti diversi contenenti lo stesso principio attivo.                                                                                                |
| rmacia dei servizi                                                 | Il progetto è strutturato in due parti.                                                                                                    |
| Miglioramento<br>dell'aderenza<br>terapeutica<br>Accedi al portale | La prima parte, propedeutica alla seconda, ha riguardato la formazione dei farmacisti delle farmacie<br>convenzionate e ha previsto eventi residenziali e corsi di formazione a distanza su tematiche relative<br>l'aderenza, lo switch tra prodotti diversi contenenti lo stesso principio attivo, la fragilità dei pazienti cronici e<br>la loro presa in carico, la farmacovigilanza.                  |
| operatori<br>Documentazione<br>operativa<br>Documentazione         | La seconda parte, prevede il coinvolgimento dei pazienti scarsamente o non aderenti alle terapie croniche<br>per il diabete e/o la BPCO da parte dei farmacisti appositamente formati. Tali pazienti verranno seguiti per due<br>anni durante i quali saranno messe in atto dal farmacista una serie di azioni per migliorare l'aderenza, tra cui<br>counselling individuale e comunicazione strutturata. |
| informativa<br>Elenco farmacie<br>aderenti                         | Possono accedere alla seconda parte del progetto solo le farmacie che hanno partecipato alla formazione.<br>Alla prima fase, conclusasi ad ottobre 2018, hanno partecipato circa il 47% delle farmacie della Regione del<br>Veneto.                                                                                                    |
|                                                                    | Il progetto getta le basi per migliorare l'aderenza alla terapia nei pazienti affetti da diabete e/o BPCO grazie<br>alla collaborazione dei farmacisti che operano sul territorio. Sulla base dei risultati ottenuti verrà valutata la                                                                                                    |

Selezionare la propria Azienda Sanitaria di convenzione antecedente all'unificazione delle ULSS. Ad esempio, nel caso in cui il medico afferisca al Distretto di Belluno nel contesto di ULSS 1 Dolomiti, dovrà selezionare la voce "AULSS 1 Dolomiti - Ex ULSS 1 Belluno":

| Cerca                                                                   |                                  |
|-------------------------------------------------------------------------|----------------------------------|
| AULSS 1 Dolomiti - Ex ULSS 1 Belluno - VERIFICATO                       | ⊧re e IOV di Regione del Veneto. |
| AULSS 1 Dolomiti - Ex ULSS 2 Feltre - VERIFICATO                        |                                  |
| AULSS 2 Marca Trevigiana - Ex ULSS 7 Conegliano - VERIFICATO            |                                  |
| AULSS 2 Marca Trevigiana - Ex ULSS 8 Asolo - VERIFICATO                 |                                  |
| AULSS 2 Marca Trevigiana - Ex ULSS 9 Treviso - TESTING                  |                                  |
| AULSS 3 Serenissima - Ex ULSS 12 Venezia - VERIFICATO                   |                                  |
| AULSS 3 Serenissima - Ex ULSS 13 Dolo - VERIFICATO                      |                                  |
| AULSS 3 Serenissima - Ex ULSS 14 Chioggia - VERIFICATO                  |                                  |
| AULSS 4 Veneto Orientale - Ex ULSS 10 San Donà di Piave -<br>VERIFICATO |                                  |
| AULSS 5 Polesana - Ex ULSS 18 Rovigo - VERIFICATO                       |                                  |
| AULSS 5 Polesana - Ex ULSS 19 Adria - VERIFICATO                        |                                  |
| AULSS 6 EUGANEA - TESTING                                               |                                  |
| AULSS 6 Euganea - Ex ULSS 15 Cittadella - VERIFICATO                    |                                  |
| AULSS 6 Euganea - Ex ULSS 17 Monselice - VERIFICATO                     |                                  |
| AULSS 7 Pedemontana - Ex ULSS 3 Bassano - VERIFICATO                    |                                  |
| AULSS 7 Pedemontana - Ex ULSS 4 Thiene - VERIFICATO                     |                                  |
| AULSS 8 Berica - Ex ULSS 5 Arzignano - VERIFICATO                       |                                  |

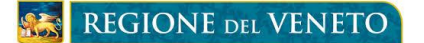

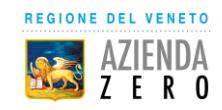

Accedere utilizzando le credenziali (username e password), già in possesso della Farmacia, fornite dai Sistemi Informativi/Informatici della propria Azienda Sanitaria di convenzione ed utilizzate per accedere al sistema aziendale per il rilascio dell'asserzione d'identità (chiave identificativa) che viene utilizzata nei propri software gestionale di erogazione per accedere ai servizi regionali di presa in carico ed erogazione della prescrizione dematerializzata. Se non è disponibile chiedere ai Servizi Informativi/Informatici o al proprio fornitore di software gestionale.

| Servizio di autenticazior<br>del Veneto | ne delle Aziende Sanitarie, Ospedaliere e IOV di Regione |
|-----------------------------------------|----------------------------------------------------------|
| nserire le credenziali fornite dal      | la propria azienda per poter accedere al servizio        |
|                                         |                                                          |
| Jsername<br>Farma.Prova1                |                                                          |
| Password                                |                                                          |
|                                         |                                                          |
| mero di tentativi rimasti: 5            |                                                          |

<u>Completata la procedura di login, il Farmacista visualizzerà le tre funzioni disponibili da utilizzare</u> secondo il protocollo previsto nel manuale utente.

|        | Portale Operatori                                                                                                    |
|--------|----------------------------------------------------------------------------------------------------|
| 😤 НОМЕ | د PRVFRM00A01L407Q العناقة PRVFRM00A01L407Q                                                                                                    |
|        |                                                                                                    |
|        | *                                                                                                    |
| Atten  | Gestione dei consensi Fascicolo Sanitario Elettronico<br>Permette di gestire i consensi degli assistiti SSN.<br>nzione: questo servizio può essere utilizzato solo previa autorizzazione da parte dell'Azienda Sanitaria<br>Accedi |
|        | Д                                                                                                    |
|        | Progetto regionale per migliorare l'aderenza terapeutica<br>Raccolta dell'adesione del paziente al progetto                                                                                                    |
|        | Accedi                                                                                                    |
|        |                                                                                                    |
| c      | <b>Cruscotto dati del progetto regionale per migliorare l'aderenza terapeutica</b><br>Visualizzazione elenco pazienti e del loro stato di aderenza terapeutica                                                                     |

E' possibile utilizzare il seguente link per accedere in maniera più rapida:

## https://salute.regione.veneto.it/web/fser/farmacie/fascicolo-sanitario-elettronico